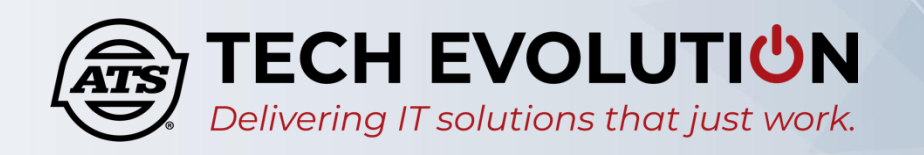

## SELF SERVICE PASSWORD RESET - FIRST TIME SETUP

| 1. | Open a web<br>browser and type<br><u>https://aka.ms/ss</u>                                                                                                    | Microsoft                                                                                                    |
|----|----------------------------------------------------------------------------------------------------|----------------------------------------------------------------------------------------------------|
|    | <u>pr</u>                                                                                                    | Get back into your account                                                                                                    |
| 2. | Type your full ATS<br>e-mail address into<br>the first field.<br>Then, type the<br>characters shown<br>on your screen into<br>the second field<br>and click the <b>Next</b><br>button. | Who are you?   To recover your account, begin by entering your email or username and the characters in the picture or audio below.   Email or Username: *   Example: user@contoso.onmicrosoft.com or user@contoso.com   Example: user@contoso.onmicrosoft.com or user@contoso.com   Example: user@contoso.onmicrosoft.com or user@contoso.com   Example: user@contoso.onmicrosoft.com or user@contoso.com   Example: user@contoso.onmicrosoft.com or user@contoso.com   Example: user@contoso.onmicrosoft.com or user@contoso.com   Example: user@contoso.onmicrosoft.com or user@contoso.com |
|    |                                                                                                    |                                                                                                    |
| 3. | Click <b>register for</b><br>self-service                                                                                                    | Microsoft                                                                                                    |
|    | password reset.                                                                                                    | Get back into your account                                                                                                    |
|    |                                                                                                    | We're sorry                                                                                                    |
|    |                                                                                                    | You can't reset your own password because you haven't registered for password reset.                                                                                                    |
|    |                                                                                                    | If you can't sign in, you must <u>contact your administrator</u> to reset your password for you.<br>After you can sign in again, <u>register for self-service password reset</u> , to make sure that you're able to reset your own password in the future.                                                                                                    |
|    |                                                                                                    | Show additional details                                                                                                    |
| 4. | Click <b>Security info</b><br>page.                                                                                                    | Set up your password reset verification method                                                                                                    |
|    |                                                                                                    | 1. Open the web browser on your device and go to the Security info page.                                                                                                    |

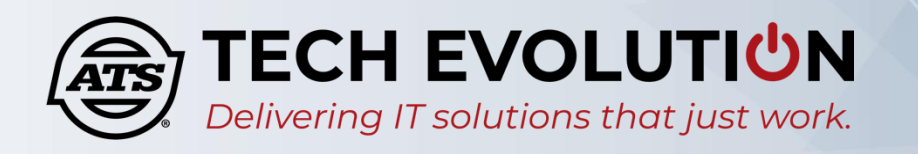

| 5. | Log into your ATS      |                                                                         |  |
|----|------------------------|-------------------------------------------------------------------------|--|
|    | account                | Microsoft                                                               |  |
|    |                        | Sign in                                                                 |  |
|    |                        | Email, phone, or Skype                                                  |  |
|    |                        | No account? Create one!                                                 |  |
|    |                        | Can't access your account?                                              |  |
|    |                        | Next                                                                    |  |
|    |                        |                                                                         |  |
|    |                        | Sign-in options                                                         |  |
|    |                        |                                                                         |  |
|    |                        |                                                                         |  |
| 6. | A "More<br>information | Microsoft                                                               |  |
|    | required" message      | ssr@ats-inc.com                                                         |  |
|    | Next button.           | More information required                                               |  |
|    |                        | Your organization needs more information to keep<br>your account secure |  |
|    |                        | Skip for now (14 days until this is required)                           |  |
|    |                        | Use a different account                                                 |  |
|    |                        | Learn more                                                              |  |
|    |                        | Next                                                                    |  |
|    |                        |                                                                         |  |

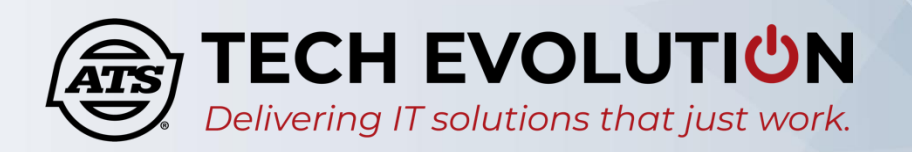

| 7. | You will need to<br>setup your<br>verification<br>method.<br>You can use your<br>phone number to<br>receive a call or<br>text, or use the<br>Microsoft<br>Authenticator<br>Application. This<br>example shows<br>using phone<br>number and<br>selecting to receive<br>a text message<br>with verification<br>code. | Additional security verification<br>Secure your account by adding phone verification to your password. View video to know how to secure your account<br>Step 2: We've sent a text message to your phone at [phone number]<br>Please wait while we save your security verification settings.<br>Verify |
|----|----------------------------------------------------------------------------------------------------|----------------------------------------------------------------------------------------------------|
| 8. | When finished<br>verifying your<br>information, click<br>the <b>Done</b> button                                                                                                    | Additional security verification<br>secure your account by adding phone verification to your password. View video to know how to secure your account<br>Step 2: We've sent a text message to your phone at<br>[phone number]<br>Verification successful!                                              |
| 9. | You are now asked<br>to Stay signed in? If<br>this computer is<br>used by multiple<br>people, click <b>No</b> .<br>This keeps your<br>ATS account secure<br>and prevents<br>others from<br>logging into your<br>account.                                                                                           | Microsoft ssr@ats-inc.com Stay signed in? Do this to reduce the number of times you are asked to sign in. Don't show this again No Yes                                                                                                    |

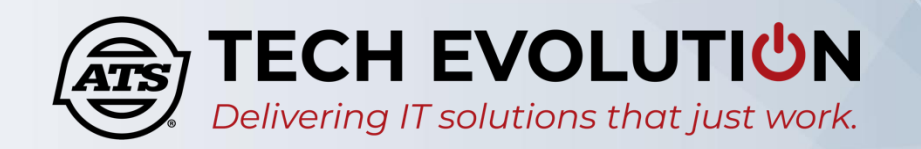

| <ol> <li>Verify your phone<br/>number,<br/>authenticator<br/>application, or<br/>setup security<br/>questions.<br/>Complete one of<br/>these to continue.</li> </ol>                                                                                                    | Don't lose access to your account!<br>To make sure you can reset your password, we need to collect some info so we can verify who you are. We won't use this to spam you - just to keep your account more<br>secure. You'll need to set up at least 1 of the options below.<br>Authentication Phone is set to +1 verify<br>Security Questions are not configured. Set them up now<br>finish cancel |
|----------------------------------------------------------------------------------------------------|----------------------------------------------------------------------------------------------------|
| 11. Now that you are registered go to <u>https://aka.ms/ssp</u> <u>r</u> and type in your email address. You will be asked for verification information again. Type the verification information you previously entered. <u>In this example phone number is entered.</u> | Set back into your account   verification step 1 > choose a new password Please choose the contact method we should use for verification: I rext my mobile phone I or call my mobile phone I call my mobile phone I call my mobile phone I the ry our protect your account, we need you to enter your complete mobile phone number (************************************                           |
| <ul> <li>12. Type a new password. The password must: <ul> <li>Include uppercase and lowercase letters</li> <li>Include a symbol</li> <li>Include at least one number</li> <li>Be a minimum 8 characters</li> </ul> </li> </ul>                                           | Get back into your account   verification step 1 ✓ > choose a new password    * Enter new password:   * Confirm new password:   Finish Cancel                                                                                                    |

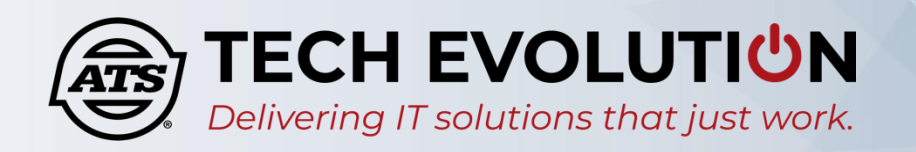

 When "Your password has been reset" appears, you can log into your account using the new password.

> NOTE: If logging into VPN or Citrix wait 5 minutes to sync up with the local Active Directory.

## Microsoft

Get back into your account ✓ Your password has been reset